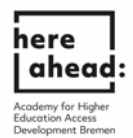

## Anleitung zum Antrag einer Vorprüfungsdokumentation (VPD) bei uni-assist

1. Um eine Vorprüfungsdokumentation (VPD) zu beantragen bei uni-assist zu beantragen, registrieren Sie sich bitte im Online-Portal my.uni-assist.de unter: https://my.uni-assist.de/registrierung:

|                                                                                                    |                                                                                                    |                         | 😤 uni-assist e.V. 😧 Hilfe 🔇 Sprache - |
|----------------------------------------------------------------------------------------------------|----------------------------------------------------------------------------------------------------|-------------------------|---------------------------------------|
| Wir bemühen uns, ihnen trotz der Corona-Pandernie eine erfolgreiche Bewerbung zu ermöglichen.<br>Unsere aktuellen Bearbeitungszeiten finden Sie hier. |                                                                                                    |                         |                                       |
| ≣assist                                                                                                    |                                                                                                    |                         | 🖨 LOGIN                               |
|                                                                                                    | REGISTRIERUNG                                                                                                    |                         |                                       |
|                                                                                                    | E-Mail                                                                                                    |                         |                                       |
|                                                                                                    | E-Mail-Adresse eingeben                                                                                                    | ٥                       |                                       |
|                                                                                                    | Bitte geben Sie eine gültige E-Mall-Adresse ein.                                                                                 |                         |                                       |
|                                                                                                    | E-Mail-Adresse wiederholen                                                                                                    |                         |                                       |
|                                                                                                    | E-Mail-Adresse wiederholen                                                                                                    | 0                       |                                       |
|                                                                                                    | Die E-Mail-Adresse muss mit der oben eingegebenen übereinstimmen.                                                                |                         |                                       |
|                                                                                                    | Passwort                                                                                                    |                         |                                       |
|                                                                                                    | Gewünschtes Passwort eingeben                                                                                                    | ٥                       |                                       |
|                                                                                                    | Das Passwort muss aus mindestens 6 Zeichen bestehen.                                                                             |                         |                                       |
|                                                                                                    | Passwort wiederholen                                                                                                    |                         |                                       |
|                                                                                                    | Passwort wiederholen                                                                                                    | ٥                       |                                       |
|                                                                                                    | Das Passwort muss übereinstimmen                                                                                                 |                         |                                       |
|                                                                                                    | Ich habe die Allgemeinen Geschäftsbedingungen in ihrer o<br>aktuellen Fassung sowie die Datenschutzhimweise gelese<br>diesen zu. | lerzeit<br>n und stimme |                                       |
|                                                                                                    | Registrieren                                                                                                    |                         |                                       |

2. Danach checken Sie Ihren **Email-Account** und klicken auf den **Aktivierungslink**, den uniassist Ihnen geschickt hat.

|     |                                                                                                    | 🛠 uni-assist e.V. 🛛 Hitfe 🔇 Sprache * |
|-----|----------------------------------------------------------------------------------------------------|---------------------------------------|
|     | Wir bemüßen uns, Ihnen trotz der Corona-Pandemie eine erfolgreiche Bewerbung zu ermöglichen.<br>Unsere aktuellem Bearbeitungszeiten finden Sie haer.                                                                                                    |                                       |
| ini | assist                                                                                                    | 😤 LOGIN                               |
|     | REGISTRIERUNG                                                                                                    |                                       |
|     | Vielen Dank für Ihre Registrierung.<br>Sie erhalten einen Aktivierungslink an die von Ihrem angegebene E-Mail-Adresse. Um Ihr Kundenkonto zu aktivieren, klicken Sie bitte innerhalb der nächsten 24<br>Stunden auf den Aktivierungslink, Bitte überprüfen Sie auch Ihrem Spam-Ordner; sollten Sie keine E-Mail von uns erhalten. |                                       |

3. Nachdem Sie den Aktivierungslink in der Email angeklickt haben, bekommen Sie folgende Meldung:

|                                                                                                    |                                                                                                    | n uni-assist e.V. 😧 Hilfe 🔮 Sprache |
|----------------------------------------------------------------------------------------------------|----------------------------------------------------------------------------------------------------|-------------------------------------|
| Wir bemühen uns, ihnen trotz der Corona-Pandemie eine erfolgreiche Bewerbung zu ermögliche<br>Unsere aktuellen Bearbeitungszeiten finden Sie hier. | en.                                                                                                    |                                     |
| sassist                                                                                                    |                                                                                                    | 👋 LOGIN                             |
|                                                                                                    | KONTOAKTIVIERUNG                                                                                                    |                                     |
|                                                                                                    | Ihr Konto wurde erfolgreich aktiviert.                                                                              |                                     |
|                                                                                                    | Um sich einzuloggen, klicken Sie bitte oben im Menü auf "Login" oder auf<br>den nachfolgenden Link: Jetzt einloggen |                                     |
|                                                                                                    |                                                                                                    |                                     |
|                                                                                                    |                                                                                                    |                                     |

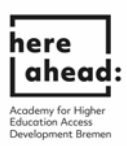

4. Klicken Sie auf **"jetzt einloggen"** und melden Sie sich mit Ihrer Mailadresse und Ihrem **selbst vergebenen Passwort** an:

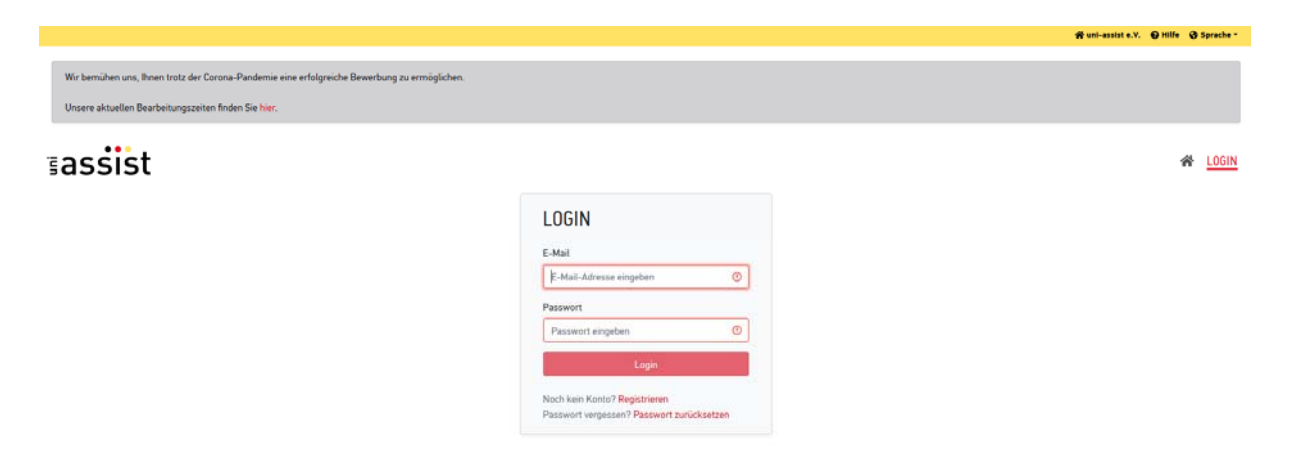

 Geben Sie nach dem ersten Login Ihre Bewerberdaten und Ihre Bildungshistorie an. Erst wenn alles vollständig ausgefüllt ist, können Sie Anträge stellen. Bitte vergessen Sie nicht, Ihre Eingaben zu speichern!

| Wir bemühen uns, Ihnen trotz der Corona-Pandemie eine erfolgreiche Bewerbung zu ermöglichen.<br>Unsere aktuellen Bearbeitungszeiten finden Sie hier.                                                                                                    |        |
|----------------------------------------------------------------------------------------------------|--------|
| Wir bemühnen uns. Ihnem trotz der Carona-Pandemie eine erfolgreiche Bewerbung zu ermöglichen.<br>Unsere aktuellen Bearbeitungszeiten finden Sie hier:                                                                                                    |        |
| Unsere aktuellen Bearbeitungszeiten finden Sie hier.                                                                                                    |        |
|                                                                                                    |        |
|                                                                                                    |        |
| ≣assist                                                                                                    | LOGOUT |
| ERSTE SCHRITTE                                                                                                    |        |
| Willkommen bei uni-assist und vielen Dank, dass Sie sich eingeloggt haben.                                                                                                    |        |
| Wir benätigen noch folgende Informationen von Ihnen.                                                                                                    |        |
| ▲ Bewerberdaten                                                                                                    |        |
| ▲ Meine Bildungshistorie                                                                                                    |        |
| BEWERBERDATEN                                                                                                    |        |
|                                                                                                    |        |
| Persönliche Daten                                                                                                    |        |
| Geventure of the second second s |        |
| - Bdy wildon -                                                                                                    |        |
| Bits traffer Six even Australia                                                                                                    |        |
| Vorsame                                                                                                    |        |
| 0                                                                                                    |        |
| Der Vornanne muss angegeben werden                                                                                                    |        |
| Nedwane                                                                                                    |        |
| ٥                                                                                                    |        |
| Der Nacharent muss angegeben werden.                                                                                                    |        |

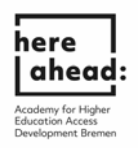

| Wir bemühen uns, Ihnen trotz der Corona-Pandemie eine erfolgreiche Bewerbung zu ermö                                                         | öglichen.                                                                                                    |                                                         |
|----------------------------------------------------------------------------------------------------|----------------------------------------------------------------------------------------------------|---------------------------------------------------------|
| Unsere aktuellen Bearbeitungszeiten finden Sie hier.                                                                                         |                                                                                                    |                                                         |
|                                                                                                    |                                                                                                    |                                                         |
| €assist                                                                                                    |                                                                                                    |                                                         |
|                                                                                                    | ERSTE SCHRITTE                                                                                                    |                                                         |
|                                                                                                    | Willkommen bei uni-assist und vielen Dank, dass Sie sich eingeloggt haben.                                                                                                    |                                                         |
|                                                                                                    | Wir benötigen noch folgende Informationen von Ihnen:                                                                                                    |                                                         |
|                                                                                                    | Bewerberdaten     Meine Bildungsbistorie                                                                                                    |                                                         |
|                                                                                                    |                                                                                                    |                                                         |
|                                                                                                    | BEWERBERDATEN                                                                                                    |                                                         |
|                                                                                                    |                                                                                                    |                                                         |
|                                                                                                    | Kontaktdaten                                                                                                    |                                                         |
|                                                                                                    | ươ (Bitte füllen Sie das Feld so aus. "ư∕o Name")                                                                                                    |                                                         |
|                                                                                                    | ×                                                                                                    |                                                         |
|                                                                                                    | Strafle                                                                                                    |                                                         |
|                                                                                                    | 0                                                                                                    |                                                         |
|                                                                                                    | Die Straße muss angegeben werden (max. 30 Zeichen).                                                                                                    |                                                         |
|                                                                                                    |                                                                                                    |                                                         |
|                                                                                                    |                                                                                                    |                                                         |
|                                                                                                    | Postiertzahl                                                                                                    |                                                         |
|                                                                                                    | Postiertzahl                                                                                                    | uschkureltilleiheedbrennen.de 🦷 uni-assist e.V. 🛛 Hilfe |
| We berrillen von Brent terte der Person. Brodenie eine artichtreiche Beauchung zu art                                                        | Postietzahl                                                                                                    | uschkureit@abeeØremen.de 🕷 uni-assist e.V. 🕑 Hilfe      |
| Wir bemühen uns, Ihnen trotz der Corona-Pandemie eine erfolgreiche Bewerbung zu erm<br>Tinszer aktualien Bascheitungsseinen finden Sie Twer  | Postleitzahl                                                                                                    | uschkursinitigabeadbrennen.de 🏘 unt-assist n.V. 🕑 Hille |
| Wir bemühen uns. Ihnen trotz der Corona-Pandemie eine erfolgreiche Bewerbung zu erm<br>Unsere aktuellen Bearbeitungszeiten finden Sie hier.  | Postertzahl                                                                                                    | uschkurstißsabeschremen.de 🧌 uni-assist s.V. 🥥 Hilfe    |
| Wir bemühen uns, ihnen trotz der Corona-Pandernie eine erfolgreiche Bewerbung zu erm<br>Unsere aktuellen Bearbeitungszeiten finden Sie hier. | Postertzahl                                                                                                    | uschkursfili\$elbeedbremen.de Rumi-assist e.V. OHMe     |
| Wir bemühen uns, Ihnen trotz der Corona-Pandemie eine erfolgreiche Bewerbung zu erm<br>Unsere aktuellen Bearbeitungszeiten finden Sie hier.  | Postertzahl                                                                                                    | uschkursiti‡absaßtramen.de 🦷 uni-assist a.V. 🤤 HMe      |
| Wir bemühen uns, Ihnen trotz der Corona-Pandemie eine erfolgreiche Bewerbung zu erm<br>Unsere aktuellen Bearbeitungszeiten finden Sie hier.  | Postertzahl nöglichen. ERSTE SCHRITTE                                                                                                    | uschkursitiğabsedbremen.de 🦷 uni-assist e.V. 🤮 Hilfe    |
| Wir bemühen uns, Ihnen trotz der Corona-Pandemie eine erfolgreiche Bewerbung zu erm<br>Unsere aktuellen Bearbeitungszeiten finden Sie hier:  | Postlettzahl<br>nöglichen.<br>ERSTE SCHRITTE<br>Willkommen bei uni-assist und vielen Dank, dass Sie sich eingeloggt haben.                                                                                                    | uschkursiti@sheeGremen.de #uni-assist e.V. @HMe         |
| Wir bemühen uns, Ihnen trotz der Corona-Pandemie eine erfolgreiche Bewerbung zu erm<br>Unsere aktuellen Bearbeitungszeiten finden Sie hier:  | Postietzahl<br>nöglichen.<br>ERSTE SCHRITTE<br>Willkommen bei uni-assist und vielen Dank, dass Sie sich eingeloggt haben.<br>Wir benötigen noch folgende Informationen von Ihnen:                                                                                                    | uschkureiti@sibeeØrennen.de #uni-assist e.V. OHffe      |
| Wir bemühen uns. Ihnen trotz der Corona-Pandernie eine erfolgreiche Bewerbung zu erm<br>Unsere aktuellen Bearbeitungszeiten finden Sie Nier. | Postertzałł<br>nigischen.<br>ERSTE SCHRITTE<br>Willkommen bei uni-assist und vielen Dank, dass Sie sich eingeloggt haben.<br>Willkommen bei uni-assist und vielen Dank, dass Sie sich eingeloggt haben.<br>Wir benöligen nach folgende Informationen von Ihnan:<br>Meine Bildungshistorie                                                                                                    | uschkurshtigabeeßtremen.de Runi-tasist s.V. Ottife      |
| Wir bemühen uns. Ihnen trotz der Corona-Pandemie eine erfolgreiche Bewerbung zu erm<br>Unsere aktuellen Bearbeitungszeiten finden Sie hier.  | Postietzahl<br>niglichen.<br>ERSTE SCHRITTE<br>Wilkommen bei uni-assist und vielen Dank, dass Sie sich eingeloggt haben.<br>Wr benötigen noch folgende Informationen von Ihnen:<br>▲ Bewerberdaten<br>▲ Meine Bildungshistorie<br>BEWEFDREFINATEN                                                                                                    | uschkursiti Sabesdirennen.de Runi-assist e.V. OHMe      |
| Wir bemühen uns, ihnen trotz der Corona-Pandemie eine erfolgreiche Bewerbung zu erm<br>Unsere aktuellen Bearbeitungszeiten finden Sie hier.  | Postietzahl<br>nigilichen.<br>ERSTE SCHRITTE<br>Wilkommen bei uni-assist und vielen Dank, dass Sie sich eingeloggt haben.<br>Wir benötigen noch folgende Informationen von Ihnen:<br>▲ Bewerberdatien<br>▲ Meine Bildungshistorie                                                                                                    | uschkursitiğebeedfremen.de Runi-assist e.Y. OHMe        |
| Wir bemühen uns, ihnen trotz der Corona-Pandernie eine erfolgreiche Bewerbung zu erm<br>Unsere aktuellen Bearbeitungszeiten finden Sie hier. | Postietzahl<br>nöglichen.<br>BERSTE SCHRITTE<br>Witkommen bei uni-assist und vielen Dank, dass Sie sich eingeloggt haben.<br>Wir benötigen noch folgende Informationen von fhnen:<br>Mener Bidungshistorie<br>BEWERBERDATEN<br>1                                                                                                    | uschkursitiğabsedfremen.de Runi-assist e.V. OHMe        |
| Wir bemühen uns, Ihnen trotz der Corona-Pandernie eine erfolgreiche Bewerbung zu erm<br>Unsere aktuellen Bearbeitungszeiten finden Sie hier. | Postietzahl<br>nigilichen.<br>ERSTE SCHRITTE<br>Wilkommen bei umi-assist und vielen Dank, dass Sie sich eingeloggt haben.<br>Wr benötigen noch folgende Informationen von Ihnen.<br>Meine Bildungdristorie<br>BEWERBERDATEN<br>122                                                                                                    | uschkursitigebeeßtremen.de Runi-assist e.V. OHMe        |
| Wir bemühen uns, Ihnen trotz der Corona-Pandemie eine erfolgreiche Bewerbung zu erm<br>Unsere aktuellen Bearbeitungszeiten finden Sie hier.  | Postietzałł<br>nóglichen.<br>ERSTE SCHRITTE<br>Wilkommen bei uni-assist und vielen Dank, dass Sie sich eingeloggt haben.<br>Wr benöligen noch folgende Informationen von Ihnen:<br>▲ Bewerberdatien<br>▲ Meine Bildungshistorie<br>BEWERBERDATEN<br>①                                                                                                    | uschkursitigebeeßtremen.de Run-assist e.V. OHMe         |
| Wir bemühen uns, Ihnen trotz der Corona-Pandemie eine erfolgreiche Bewerbung zu erm<br>Unsere aktuellen Bearbeitungszeiten finden Sie hier.  | Postietzawi<br>nógischen.<br>ERSTE SCHRITTE<br>Wilkommen bei uni-assist und vielen Dank, dass Sie sich eingeloggt haben.<br>Wir benötigen noch folgende Informationen von Ihnen:<br>Menen Bisdungslistorie<br>Bewerberdatten<br>1                                                                                                    | uschkursiti@absedbremen.ds #uni-assist e.V. @HMe        |
| Wir bemühen uns, Ihnen trotz der Corona-Pandemie eine erfolgreiche Bewerbung zu erm<br>Unsere aktuellen Bearbeitungszeiten finden Sie hier.  | Postietzawi<br>nóglichen.<br>ERSTE SCHRITTE<br>Willicommen bei umi-assist und vielen Dank, dass Sie sich eingeloggt haben.<br>Wir benötigen noch folgende Informationen von Ihnen.<br>Meine Biddungshistorie<br>BEWERBERDATEN<br>1                                                                                                    | uschkursiti@absedfremen.ds #uni-assist e.V. @HMe        |
| Wir bemühen uns, Ihnen trotz der Corona-Pandemie eine erfolgreiche Bewerbung zu erm<br>Unsere aktuellen Bearbeitungszeiten finden Sie hier:  | Postietzawi<br>miggischem.<br>ERSTE SCHRITTE<br>Milliommmen bei umi-assist und wielen Dank, dass Sie sich eingeloggt haben.<br>Tor benötigen noch folgerede Informationen von Ihnen.<br>Min Bildungshistorie<br>EDEWERBERDATEN<br>1<br>1<br>1<br>1<br>1<br>1<br>1<br>1<br>1<br>1<br>1<br>1<br>1                                                                                                    | uschkureitigebeeßtremen.de Runi-azaist z.V. DHilfe      |
| Wir bemühen uns. Ihnen trotz der Corona-Pandernie eine erfolgreiche Bewerbung zu erm<br>Unsere aktuellen Bearbeitungszeiten finden Sie hier. | Postietzawi<br>niggischen.<br>ERSTE SCHRITTE<br>Wilkommen bei uni-assist und vielen Dank, dass Sie sich eingeloggt haben.<br>Wie beidungslisten och folgenet lenformationen von ihnen:<br>Meine Biddungslistorie<br>EBEWERBERDATEN<br>1<br>1<br>Sonstige Daten<br>Meinen Sie schon eine uni-assist Bewerbernummen? Dann tragen Sie diese<br>Inden Sie schon eine uni-assist Bewerbernummen? Dann tragen Sie diese<br>Uni-assist Bewerbernummen (7-stellige Nummer aus dem alten Bewerber-<br>Portal)<br>Inden Sie schon eine uni-assist Bewerbernummen? Dann tragen Sie diese<br>Uni-assist Bewerbernummen (7-stellige Nummer aus dem alten Bewerber-<br>Portal)<br>Inden Sie schon eine uni-assist Bewerbernummen? Dann tragen Sie diese<br>Uni-assist Bewerbernummen (7-stellige Nummer aus dem alten Bewerber-<br>Portal)<br>Inden Sie schon eine uni-assist Bewerbernummen? | uschkureiti@abae@remen.ds @um-asaist s.V. ØHMe          |

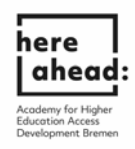

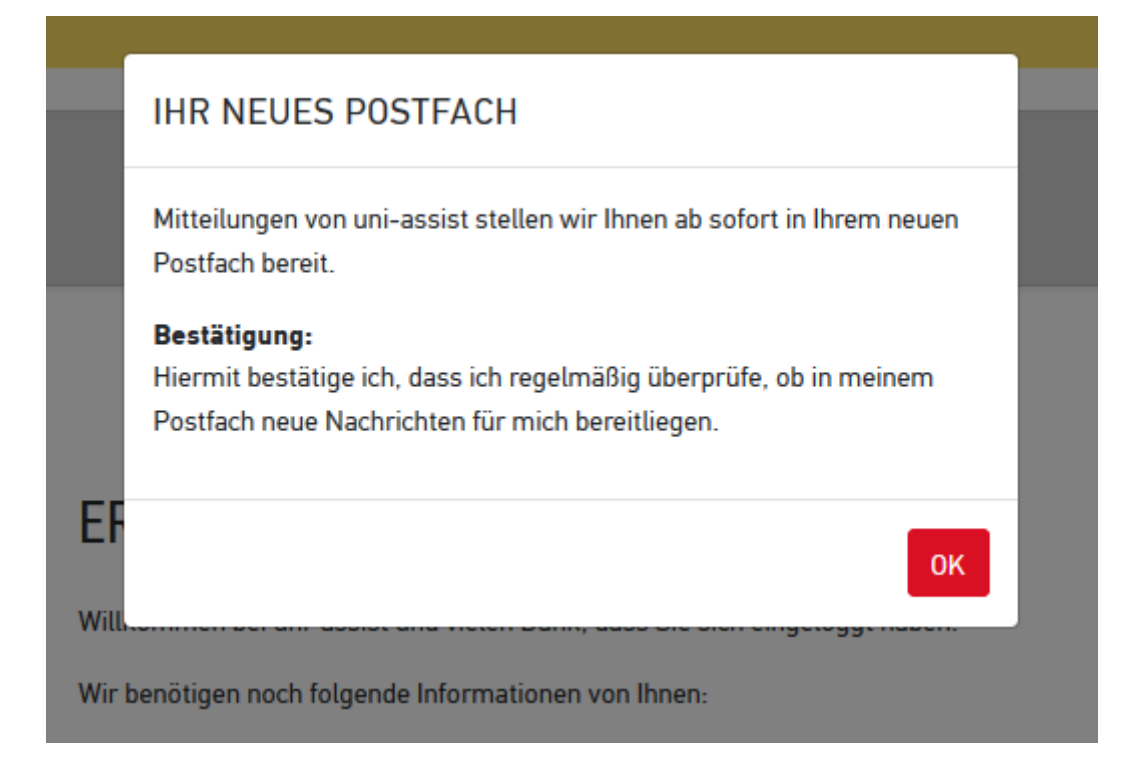

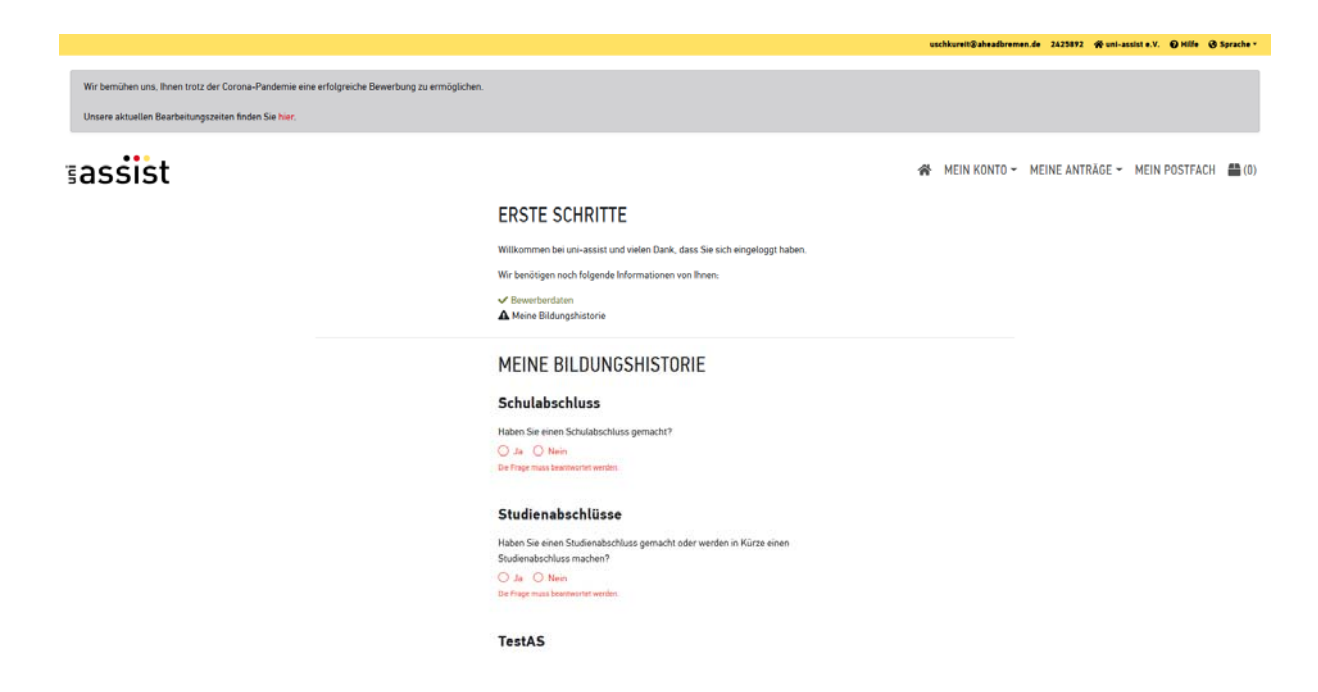

6. Nach dem Speichern klicken Sie bitte auf "Zu den Semesterangeboten"

|                                                                                                    |                                                                            | uschkureit@aheadbremen.de 2425892 🐢 uni-assist e.V. 🥥 Hilfe 🧿 Sprache 🔻 |
|----------------------------------------------------------------------------------------------------|----------------------------------------------------------------------------|-------------------------------------------------------------------------|
| Wir bemühen uns. Ihnen trotz der Corona-Pandemie eine erfolgreiche Bewerbung zu ermögli<br>Unsere aktuellen Bearbeitungszeiten finden Sie hier. | chen.                                                                      |                                                                         |
| sassist                                                                                                    |                                                                            | 😤 MEIN KONTO ∓ MEINE ANTRÄGE ∓ MEIN POSTFACH 🗮(0)                       |
|                                                                                                    | ERSTE SCHRITTE                                                             |                                                                         |
|                                                                                                    | Willkommen bei uni-assist und vielen Dank, dass Sie sich eingeloggt haben. |                                                                         |
|                                                                                                    | ✓ Bewerberdaten<br>✓ Meine Bildungshistorie                                |                                                                         |
|                                                                                                    | Zu den Semesterangeboten                                                   |                                                                         |

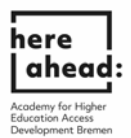

7. Geben Sie bei "Suchkriterien" HERE ein, wählen Sie das Semester aus und wählen Sie unter **Hochschule "Universität Bremen"**. Jetzt können Sie Ihr **Cluster** auswählen, in dem Sie nach dem **Vorbereitungsstudium :here studies** studieren möchten.

|                                                                                                    |                               |                                                                | uschkureit@aheadbreme  | n.de 2425892 🐗 uni-assist e.V. 🥥 Hilfe 😗 Sprache = |
|----------------------------------------------------------------------------------------------------|-------------------------------|----------------------------------------------------------------|------------------------|----------------------------------------------------|
| Wir bemühen uns, ihnen trotz der Corona-Pandernie eine erfolgrei<br>Unsere aktuellen Bearbeitungszeiten finden Sie <mark>hier</mark> . | che Bewerbung zu ermöglichen. |                                                                |                        |                                                    |
| ≣assist                                                                                                    |                               |                                                                | 😤 MEIN KONTO 🕶         | MEINE ANTRÄGE 👻 MEIN POSTFACH 🔮 (0)                |
| SEM                                                                                                    | ESTERANGEBOTE                 | Studiengänge insgesamt: 4<br>Sommersemester 2021               |                        |                                                    |
| Suchi                                                                                                    | Kriterien                     | HERE GKG<br>Bachelor                                           |                        |                                                    |
| Semester                                                                                                    | r<br>vählen                   | Universität Bremen<br>Details anzeigen                         | Zulassungstyp: NC-frei |                                                    |
| Hochschu                                                                                                    | ulo<br>sitis Bromen ·         | HERE ING<br>Bachelor                                           |                        |                                                    |
| Erweitert                                                                                                    | te Suche Zurücksetzen         | Universität Bremen<br>Details anzeigen                         | Zulassungstyp: NC-frei |                                                    |
|                                                                                                    |                               | HERE MIN<br>Bachelor<br>Universität Bremen                     | Zulassungstyp: NC-frei |                                                    |
|                                                                                                    |                               | Details anzeigen                                               | 🚔 Auswählen            |                                                    |
|                                                                                                    |                               | HERE WIWI<br>Bachalor<br>Universitä Bremen<br>Detaila asseinen | Zulassungstyp: NC-frei |                                                    |

8. Nach der Auswahl des Clusters erhalten Sie eine Meldung, dass der Studiengang zu Ihrer Auswahl hinzugefügt wurde

|                                                                                     |                                                                       |                                                               | uschkureit@aheadbremen.de 24        | 425872 🐐 uni-assist e.V. 🕢 Hilfe 🔮 Sprache *             |
|-------------------------------------------------------------------------------------|-----------------------------------------------------------------------|---------------------------------------------------------------|-------------------------------------|----------------------------------------------------------|
| Wir bemühen uns, Ihnen trotz der Corona<br>Unsere aktuellen Bearbeitungszeiten find | -Pandemie eine erfolgreiche Bewerbung zu ermöglichen.<br>en Sie hier. |                                                               |                                     |                                                          |
| assist                                                                              |                                                                       |                                                               | 😤 MEIN KONTO – MEINI                | E ANTRĂGE 🛩 MEIN POSTFACH 🛗 (1)                          |
|                                                                                     | SEMESTERANGEBOTE                                                      | Studiengänge insgesamt: 4<br>Sommersemester 2021              |                                     |                                                          |
|                                                                                     | Suchkriterien<br>Q HERE<br>Semester                                   | HERE GKG<br>Bachelor<br>Universitä Bremen                     | Zulassungstyp: NC-frei              |                                                          |
|                                                                                     | Sommersemester 2021 x *<br>Hochschule<br>Universität Brennen x *      | HERE ING<br>Bachelor                                          |                                     |                                                          |
|                                                                                     | Enweiterte Suche Zurücksetzen                                         | Universität Bremen<br>Details anzeigen                        | Zulassungstyp: NC-frei              |                                                          |
|                                                                                     |                                                                       | HERE MIN<br>Bachalar<br>Universitä Bremen<br>Details anzeigen | Zulassungstyp: NC-frei<br>Auswählen |                                                          |
|                                                                                     |                                                                       | HERE WWH<br>Bachelor<br>Universität Bremen<br>Detals anzeigen | Zulassungstyp. NC-frei<br>Auswählen | Der Studiengang wurde ihrer<br>Auswahlliste hinzugefügt. |

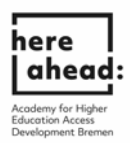

9. Gehen Sie nun auf **"Auswahlliste"**. Klicken Sie dafür auf das Box-Symbol oben rechts

|                                                                                     |                                                                         |              |                                                                 | uschkureit@aheadbremen.de 2425892     | 🛪 uni-assist e.V. 🕢 Hilfe 😗 Sprache - |
|-------------------------------------------------------------------------------------|-------------------------------------------------------------------------|--------------|-----------------------------------------------------------------|---------------------------------------|---------------------------------------|
| Wir bemühen uns, ihnen trotz der Corona<br>Unsere aktuellen Bearbeitungszeiten fins | a-Pandemie eine erfolgreiche Bewerbung zu<br>den Sie <mark>hier.</mark> | ermöglichen. |                                                                 |                                       |                                       |
| ∎assist                                                                             | SEMESTERANG                                                             | EBOTE        | Studiengänge insgesamt. 4<br>Sommersemester 2021                | 😤 MEIN KONTO 🗸 MEINE ANT              | RÅGE - MEIN POSTBACH                  |
|                                                                                     | Q HERE<br>Semester<br>Sommersonnester 2021 x                            |              | HERE OKO<br>Bachelor<br>Universität Bremen<br>Details anzeigen  | Zulassungstyp: NC-frei<br>🖴 Auswählen |                                       |
|                                                                                     | Hochschule<br>Unversität Brennen 💌<br>Enveiterte Suche                  | Zurücksetzen | HERE ING<br>Bachelor<br>Universitä Bremen<br>Details anteigen   | Zulassungstyp: NC-frei<br>Auswihlen   |                                       |
|                                                                                     |                                                                         |              | HERE MIN<br>Bachelor<br>Universitä Bremen<br>Details anteigen   | Zulassungstyp: NC-frei<br>🖴 Auswählen |                                       |
| atter //my uni-seint da/sumabilista                                                 |                                                                         |              | HERE WWVI<br>Bachelor<br>Universität Bremen<br>Details anzeigen | Zulassungstyp: NC-frei<br>🖀 Auswählen |                                       |

10. Klicken Sie auf **"Zum Upload meiner Dokumente"** und laden Sie Ihre Zeugnisse hoch.

| Unsere aktuellen Bearbeitungszeiten fin | den Sie hier.                                                                                                    |                                                       |     |
|-----------------------------------------|----------------------------------------------------------------------------------------------------|-------------------------------------------------------|-----|
| assist                                  |                                                                                                    | 🏘 MEIN KONTO 👻 MEINE ANTRÄGE 👻 MEIN POSTFACH          | (1) |
|                                         | MEINE AUSWAHLLISTE                                                                                                    |                                                       |     |
|                                         | Sommersemester 2021                                                                                                    |                                                       |     |
|                                         | HERE ING                                                                                                    | Bewerbung für 1. Fachsemester                         |     |
|                                         | Bachelor<br>Universität Bremen                                                                                               | Zulassungstyp: NC-frei                                |     |
|                                         | Weitere Fragen zum Antrag anzeigen (keine offenen Pflichtfragen)                                                             |                                                       |     |
|                                         | Lorians anzeigen                                                                                                    | () Entfermen                                          |     |
|                                         | Bearbeitungskosten                                                                                                    | ¢ 75.00                                               |     |
|                                         | Papiertoses Bewerbungsverfahren: Bitte schicken Sie für diesen Antrag keine Dokumente per Pos<br>Zum Upfoad meiner Dokumente | L Laden Sie Bre Dateien stattdessen bitte online hoch |     |
|                                         | ZWISCHENSUMME (inkl. Mehrwertsteuer)                                                                                         | ε 75.00                                               |     |
|                                         | Guthaben                                                                                                    | € 0.00                                                |     |
|                                         | GESAMTSUMME (inkl. Mohrwortsteuer)                                                                                           | € 75.00                                               |     |
|                                         | Ausgewählte Studiengänge: 1                                                                                                  | Mehr zu Kosten und Bezahlung                          |     |
|                                         |                                                                                                    | Zur Kasse gehen                                       |     |

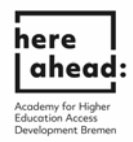

## 11. Danach **checken Sie Ihren Email-Account** und klicken auf den **Aktivierungslink**, den uni-assist Ihnen geschickt hat.

|                                            |                                                                                                    | uschkureit@aheadbremen.de                                                                                                    | 2425892 🕷 uni-assist e.V. 🥥 Hilfe 🥳 Sprac |
|--------------------------------------------|----------------------------------------------------------------------------------------------------|----------------------------------------------------------------------------------------------------|-------------------------------------------|
| Wir bemüben uns. Ihnen trotz der Corona-F  | Pandemie eine erfolgreiche Rewerbung zu ermöglichen                                                                                                    |                                                                                                    |                                           |
|                                            | anatine ene er agreene och er ogge a er nagneren.                                                                                                    |                                                                                                    |                                           |
| Unsere aktuellen Bearbeitungszeiten finder | n Sie hier.                                                                                                    |                                                                                                    |                                           |
| •••                                        |                                                                                                    |                                                                                                    |                                           |
| assist                                     |                                                                                                    | 🔗 MEIN KONTO 🗸 M                                                                                                    | EINE ANTRÄGE 👻 MEIN POSTFACH 🖀            |
|                                            | KACCE                                                                                                    |                                                                                                    |                                           |
|                                            | KASSE                                                                                                    |                                                                                                    |                                           |
|                                            | Sommersemester 2021                                                                                                    |                                                                                                    |                                           |
|                                            | Universität Bremen                                                                                                    |                                                                                                    |                                           |
|                                            | HERE MIN — Bachelor - Bewerbung für 1. Fachsemester                                                                                                    | € 75.00                                                                                                    |                                           |
|                                            |                                                                                                    |                                                                                                    |                                           |
|                                            | ZWISCHENSUMME (INKL. MEHRWERTSTEUER)                                                                                                    | € 75.00                                                                                                    |                                           |
|                                            |                                                                                                    |                                                                                                    |                                           |
|                                            | Guthaben                                                                                                    | € 0.00                                                                                                    |                                           |
|                                            | GESAMTSUMME (inkl. Mehrwertsteuer)                                                                                                    | € 75.00                                                                                                    |                                           |
|                                            | Mt Klick auf den Button "Zum Bezahlvorgang" werden Sie zur Atwicklung der Zahlung an den Zahlung<br>übermittelt zum Zweck der Zahlungsabwicklung folgende Daten an der Novahen A.D. E-Mail-Adresse, E<br>Währung, Zur Durchführung der Zahlung werden die Daten je nach Zahlungsart auch an die jeweiligen I<br>Krediskarterinstitute übermittelt. Weitere Informationen finden Sie in unseren Datenschutzhinwissen. | sdenstleister Novalnet AG weitergeleitet. uni-assist e.V.<br>Jewerbernummer, Auftragsnummer und Zahlungsbetrag inkl.<br>Jnline-Bezahldienste, Kreditinstitute, Banken und |                                           |
|                                            | Ich habe die Allgemeinen Geschäftsbedingungen sowie die Datenschutzhinweise gelesen und stimme o<br>an uni-assist e V. übermitteln.                                                                                                    | liesen zu. Ich möchte den Antrag nun verbindlich zur Bearbeitung                                                                                                    |                                           |
|                                            | Ich versichere nach bestem Wissen und Gewissen, dass alle Angaben im Antrag vollständig und richtig<br>Studienkristungen im In- und Ausland versichwiegen habe. Ich weiß, dass falsche Angaben zum Aussch<br>bzw. Einschreibung durch die Hochschule Führen können.                                                                                                    | sind, Ich versichere, dass ich keine erfragten Studienzeiten und<br>Juss vom Zulassungsverfahren oder zum Widerruf der Zulassung                                          |                                           |
|                                            | Zurück                                                                                                    | Zum Bezahlvorgang                                                                                                    |                                           |

12. Sobald das Geld bei uni-assist eingegangen ist, wird es in der Auswahlliste als Guthaben angezeigt

## Sommersemester 2021

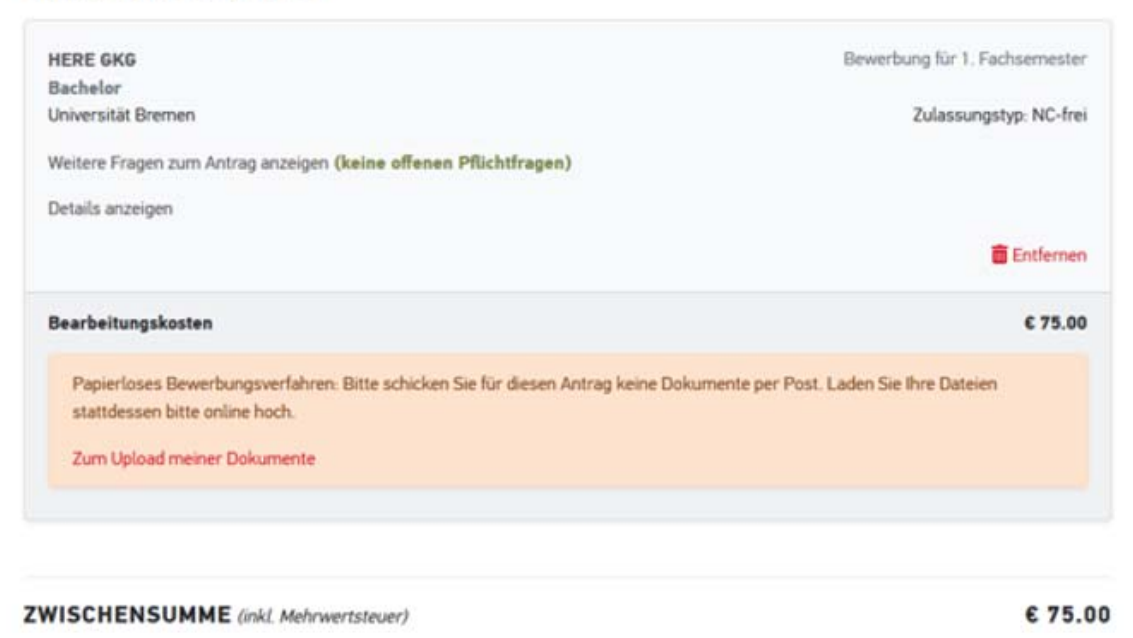

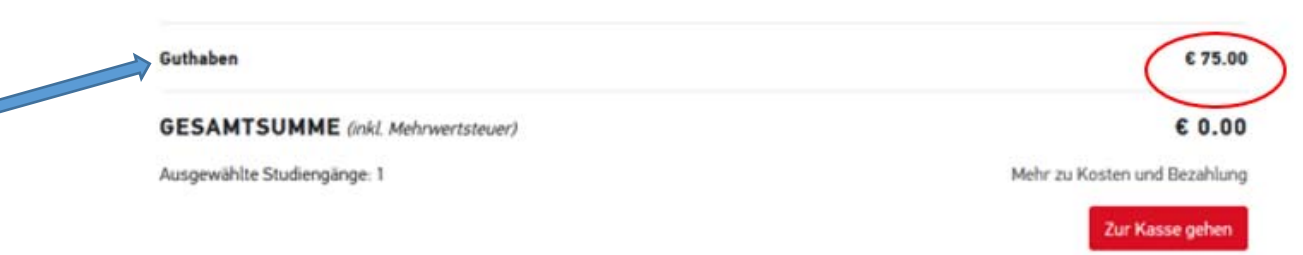

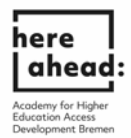

13. Bitte bestätigen Sie die Allgemeinen Geschäftsbedingungen (1) und die Richtigkeit Ihrer Angaben (2). Als letzten Schritt klicken Sie bitte auf "Zum Bezahlvorgang" (3)

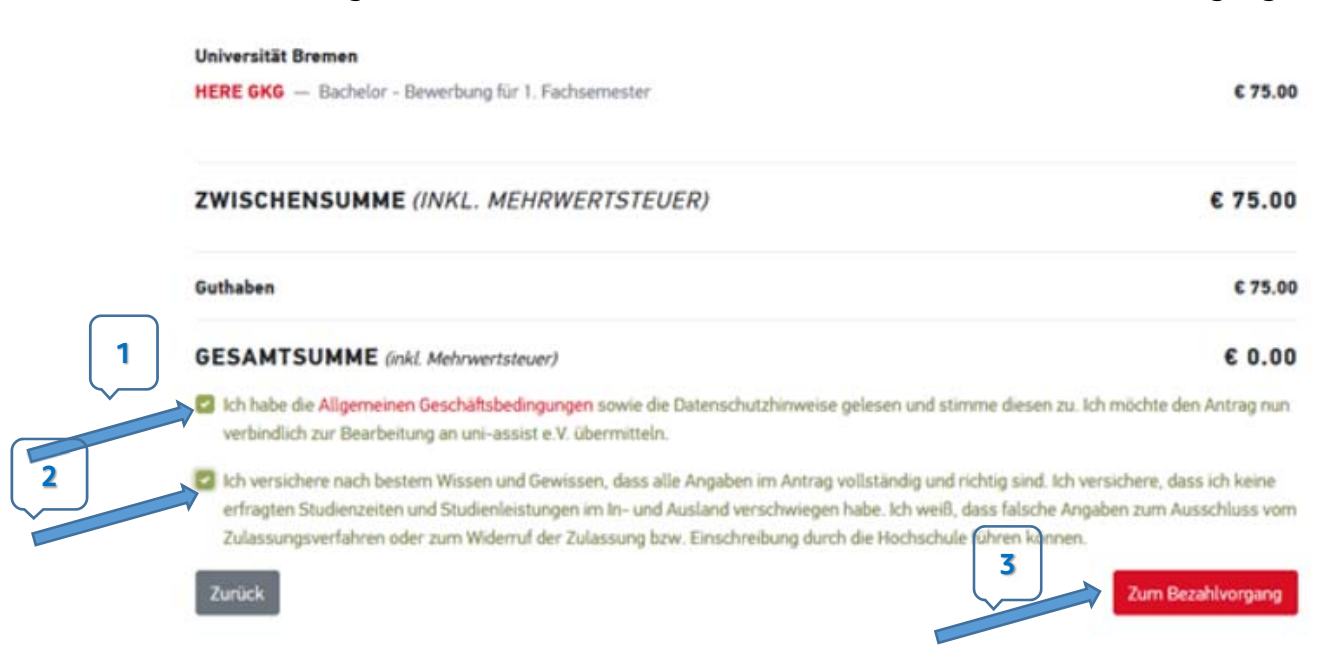

14. Wenn Sie diese Anzeige sehen, ist der Antrag eingereicht und wird von uni-assist bearbeitet. Die Bearbeitungszeit kann einige Zeit dauern. Sie erhalten Ihre Auskunft per Mail.

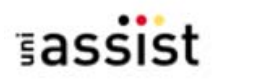

☆ MEIN KONTO - MEINE ANTRÄGE - MEIN POSTFACH (0)

MEINE ANTRAGSÜBERSICHT

Sommersemester 2021

| HERE GKG                                                                                        | Bewerbung für 1. Fachsemester                              |
|-------------------------------------------------------------------------------------------------|------------------------------------------------------------|
| Bachelor                                                                                        |                                                            |
| Universität Bremen                                                                              | Zulassungstyp: NC-trei                                     |
| Antragsformular                                                                                 |                                                            |
| Details anzeigen                                                                                | Studiengang erneut der Auswahlliste hinzufügen.            |
|                                                                                                 | Antrag zurückziehen                                        |
| Zahlung erhalten                                                                                | ी≣ In Bearbeitung                                          |
| Papierloses Bewerbungsverfahren: Bitte schicken Sie für diese<br>stattdessen bitte online hoch. | en Antrag keine Dokumente per Post. Laden Sie Ihre Dateien |
|                                                                                                 |                                                            |